#### UD3-SAD

#### **TECNICAS DE CIFRADO: COMUNICACIONES SEGURAS**

#### 7. SSH

a) Instalación del servidor SSH en GNU/Linux En Ubuntu

Lo instalamos apt-get install ssh

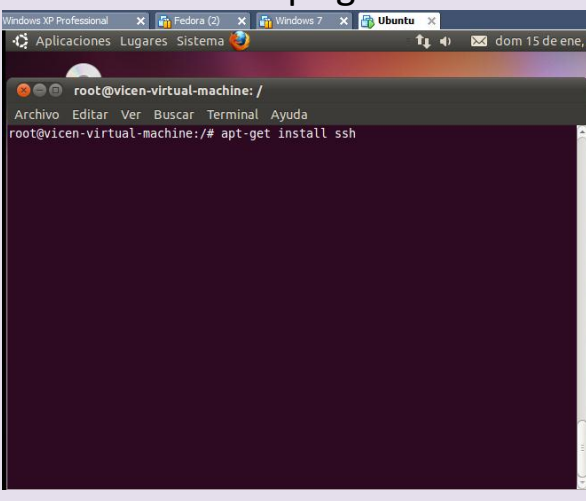

# Se ha terminado su instalación

| 🎲 Aplicaciones Lugares Sistema 👹                                                                                                    | - tt                                       | •                    | $\sim$               | dom | 15 de er | he |
|----------------------------------------------------------------------------------------------------|--------------------------------------------|----------------------|----------------------|-----|----------|----|
|                                                                                                    |                                            |                      |                      |     |          |    |
|                                                                                                    |                                            |                      |                      |     |          |    |
| 😣 😑 🗉 root@vicen-virtual-machine: /                                                                                                    |                                            |                      |                      |     |          |    |
| Archivo Editar Ver Buscar Terminal Ayuda                                                                                                    |                                            |                      |                      |     |          |    |
| Auburtu6 [12808]<br>Descargados 1144KB en 11s (104KB/s)<br>Preconfigurando paquetes<br>(Leyendo la base de datos 00%<br>124115 ficheros y directorios instalados actualmente.)<br>Preparando para reemplazar openssh-client 1:5.5p1-4ubu<br>lient 1%3a5.5p1-4uburtu6 i386.deb)<br>Desempaquetando el reemplazo de openssh-client<br>Seleccionando el paquete openssh-server prevlamente no<br>Desempaquetando openssh-server (de/openssh-server_<br>b)<br>Seleccionando el paquete ssh previamente no selecciona<br>Desempaquetando ossh (de/ssh 1%3a5.5p1-4ubuntu6_all<br>Procesando disparadores para ureadahead<br>ureadahead will be reprofiled on next reboot<br>Procesando disparadores para ufw<br>Configurando openssh-client (1:5.5p1-4ubuntu6)<br>Configurando openssh-server (1:5.5p1-4ubuntu6)<br>Creating SH2 DSA key; this may take some time<br>ssh start/running, process 3683<br>Configurando ssh (1:5.5p1-4ubuntu6) | ntu4 (<br>selec<br>1%3a5.<br>ido.<br>.deb) | usan<br>cion<br>5p1- | do .<br>ado.<br>4ubu | /op | enssh-o  |    |
| ssh start/running, process 3683<br>Configurando ssh (1:5.5p1-4ubuntu6)<br>root@vicen-virtual-machine:/#                                                                                                    |                                            |                      |                      |     |          |    |

## Nos movemos al directorio /etc/ssh

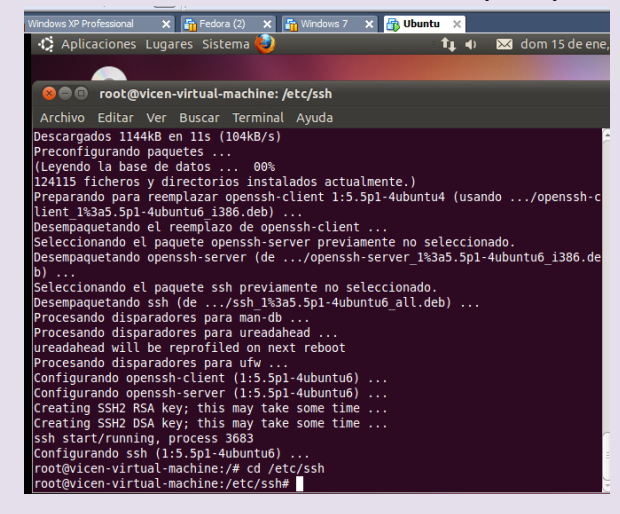

**VICEN MORALES** 

Comprobamos que se ha instalado bien todos los paquetes

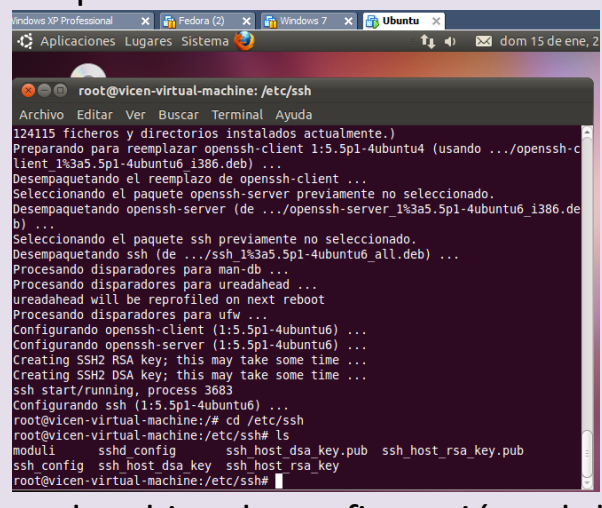

Editamos el archivo de configuración sshd\_config Vemos que el puerto es el 22, el servicio ssh se queda escuchando en el puerto 22

Protocol es 2, se usa el protocolo 2 que es más seguro que el 1

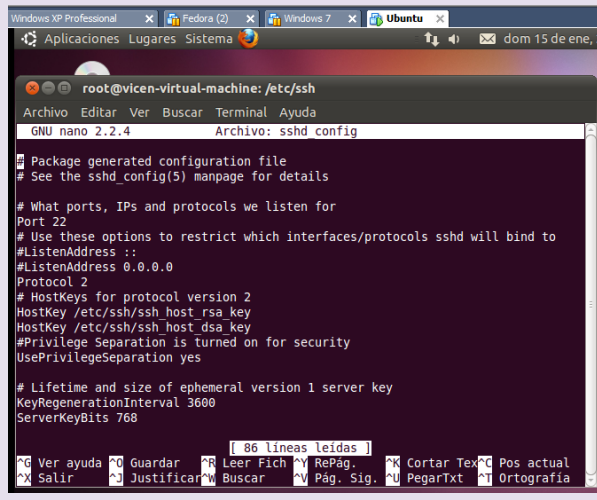

PermitRootLogin =yes es para permitir que se conecte root, por seguridad no se debería permitir

#### UD3-SAD

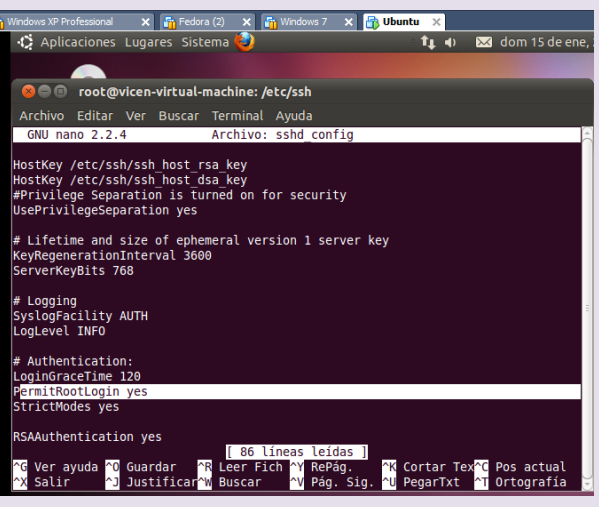

PermitEmptyPasswords= no, para no permitir sin contraseña

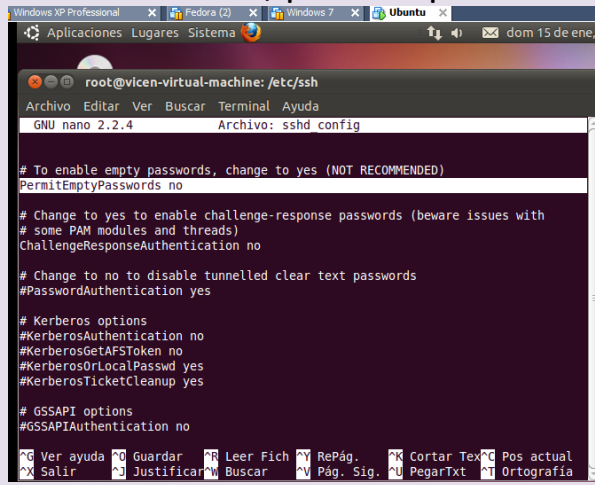

X11Forwarding = yes , permite ejecutar aplicaciones en el

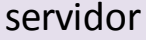

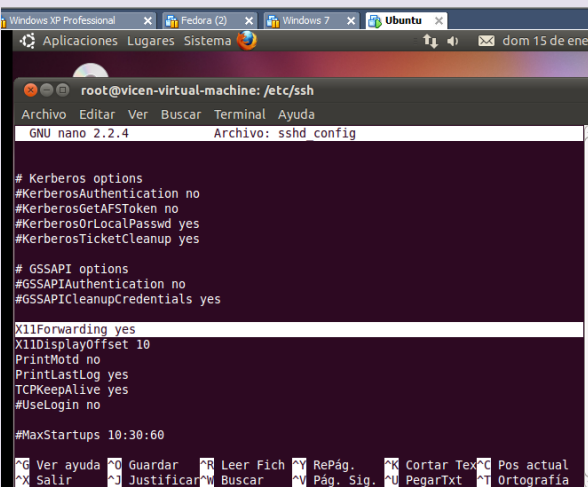

Para conectarnos usamos ssh nombre\_usuario@host si queremos ejecutar aplicaciones le ponemos delante del usuario el parámetro –X En mi caso pongo ssh vicen@127.0.0.1

#### UD3-SAD

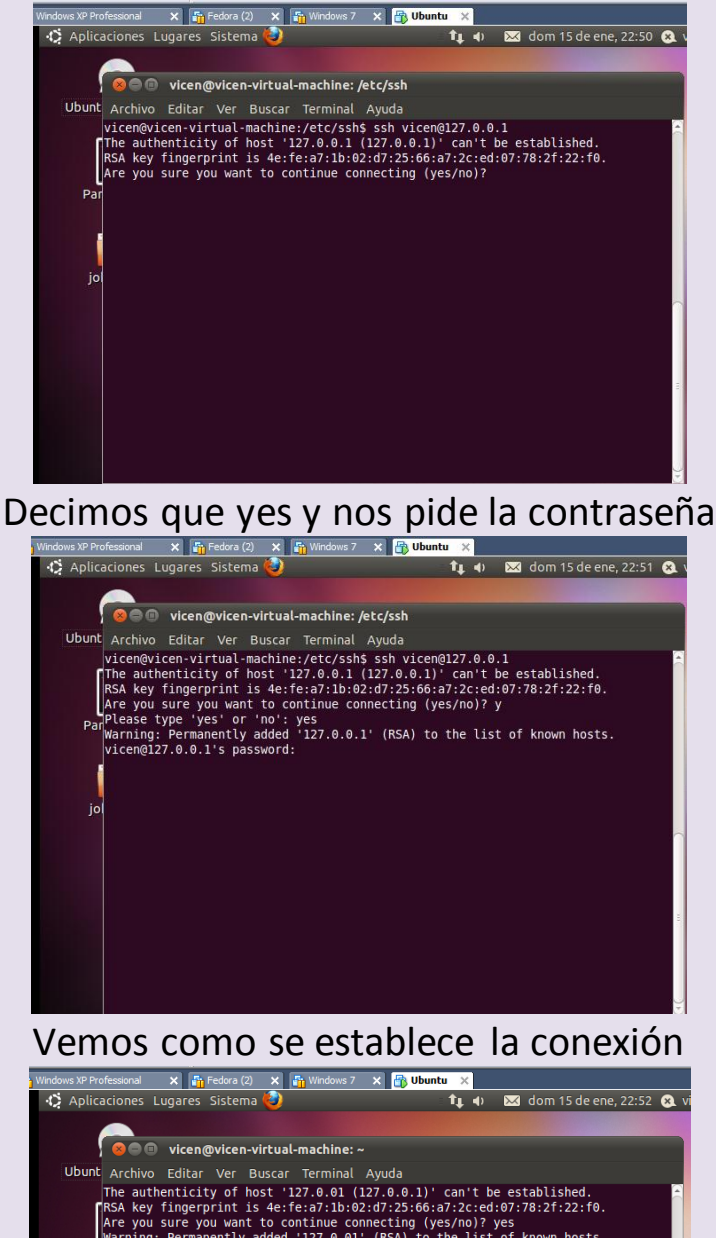

Ubunt Archivo Editar Ver Buscar Terminal Ayuda The authenticity of host '127.0.01 (127.0.0.1)' can't be established. The authenticity of host '127.0.01 (127.0.0.1)' can't be established. The authenticity of host '127.0.01 (127.0.01', 22.00)? yes Warning: Permanently added '127.0.01' (RSA) to the list of known hosts. Per vicembi27.0.01' password: Linux vicen-virtual-machine 2.6.35-22-generic #33-Ubuntu SMP Sun Sep 19 20:34:50 UTC 2010 1080 GNU/Linux Ubuntu 10.10 Welcome to Ubuntu! jol \* Documentation: https://help.ubuntu.com/ New release 'natty' available. Run 'do-release-upgrade' to upgrade to it. The programs included with the Ubuntu system are free software; the exact distribution terms for each program are described in the individual files in /usr/share/doc/\*/copyright.

Ubuntu comes with ABSOLUTELY NO WARRANTY, to the extent permitted by applicable law.

vicen@vicen-virtual-machine:~\$

b) Conexión al servidor SSH mediante cliente GNU/Linux y cliente Windows.

#### UD3-SAD

#### Cliente Ubuntu Instalamos ssh

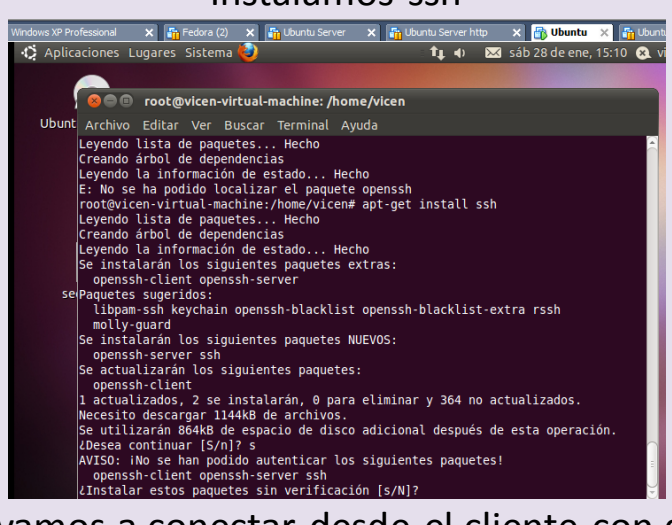

Ahora nos vamos a conectar desde el cliente con dirección ip 10.33.13.41 al servidor que tiene ip 10.33.13.40

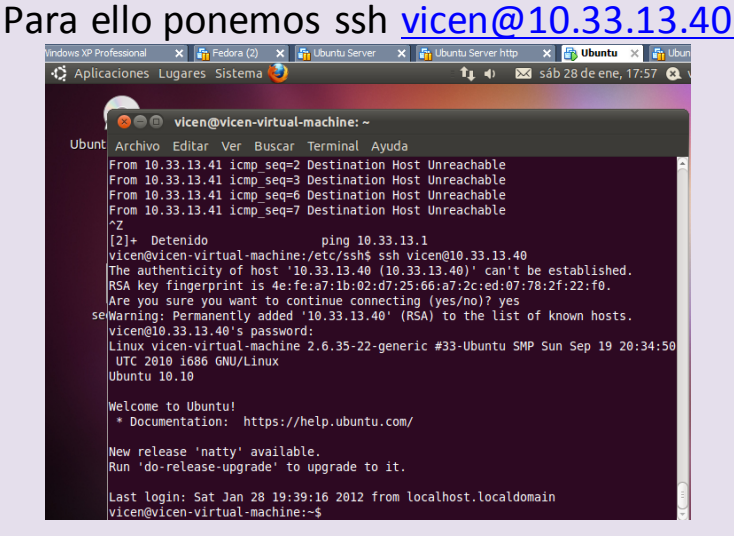

CLIENTE WINDOWS

Instalamos putty

#### UD3-SAD

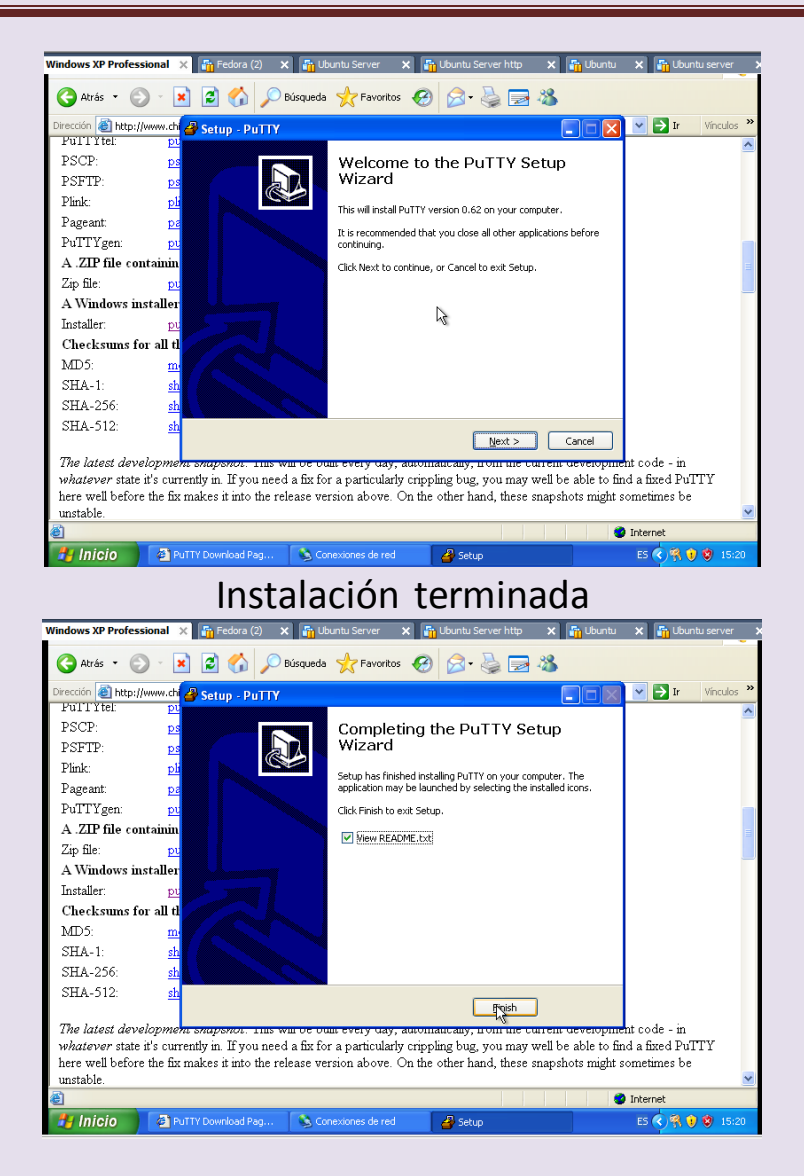

# Configuramos putty poniendo la dirección del servidor 10.33.13.40

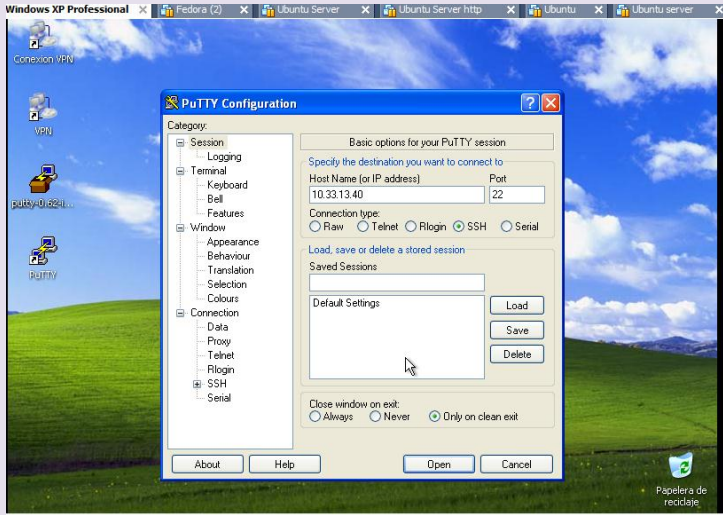

VICEN MORALES

## Una vez que le damos a open nos pide login: vicen y contraseña: inves y accedemos

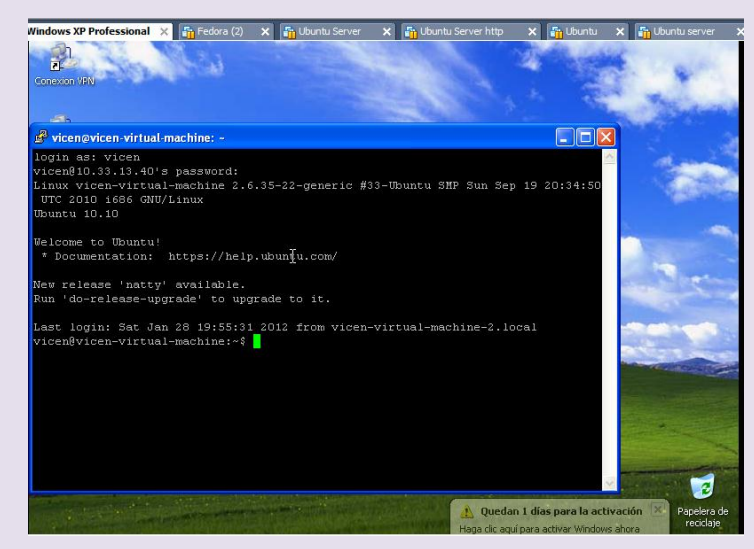

Hacemos un ls y comprobamos que tenemos acceso al Ubuntu que he configurado anteriormente como servidor ssh

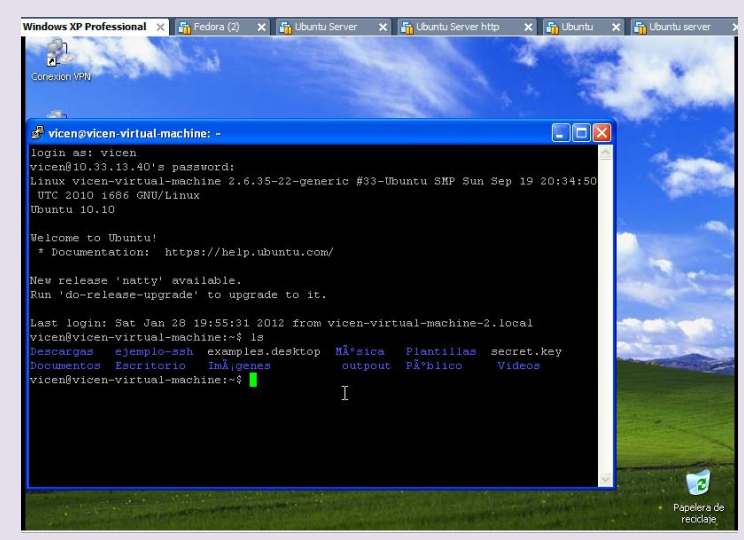

Escritorio de Ubuntu

#### UD3-SAD

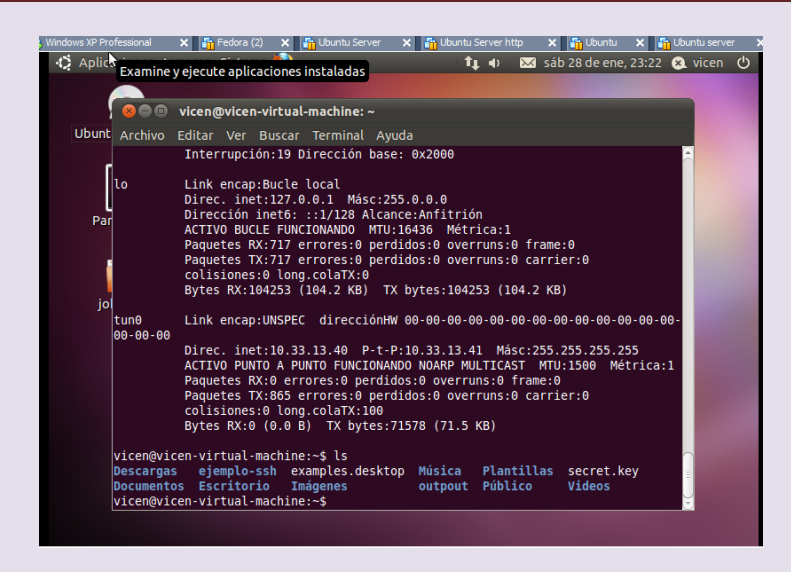

# c) Escenario CISCO: Conexión segura a la administración de un router.

#### Configuramos router para generar la llave

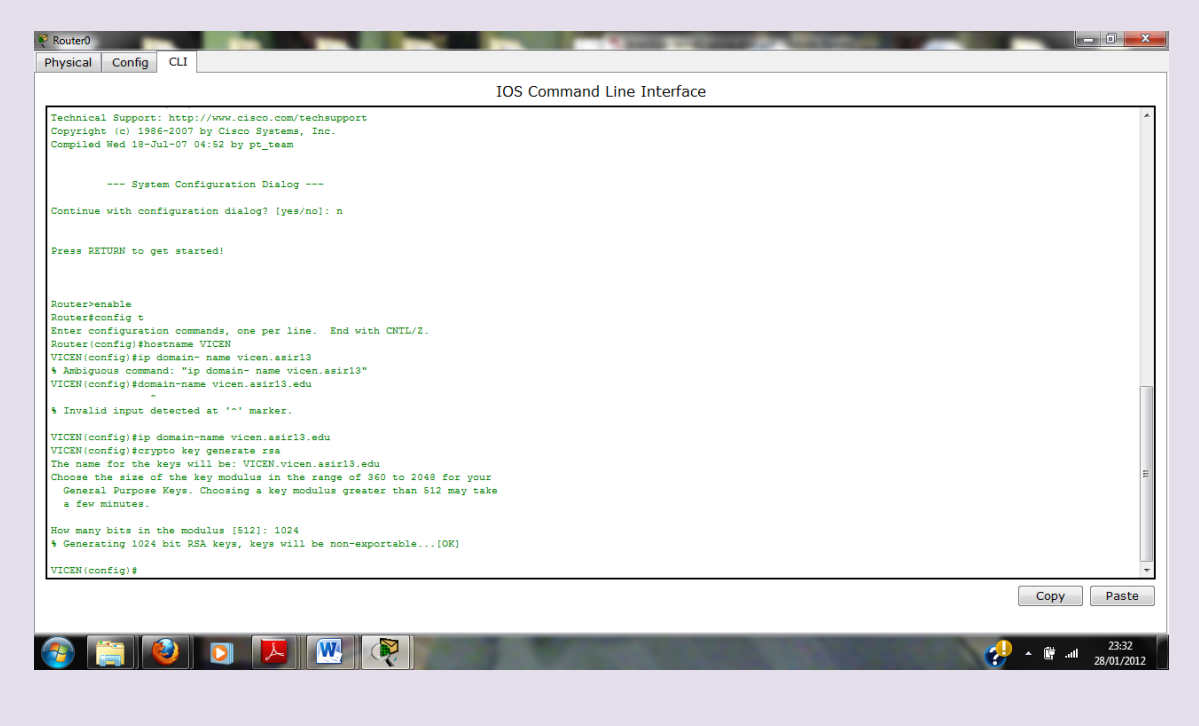

#### UD3-SAD

Activamos la conexión telnet

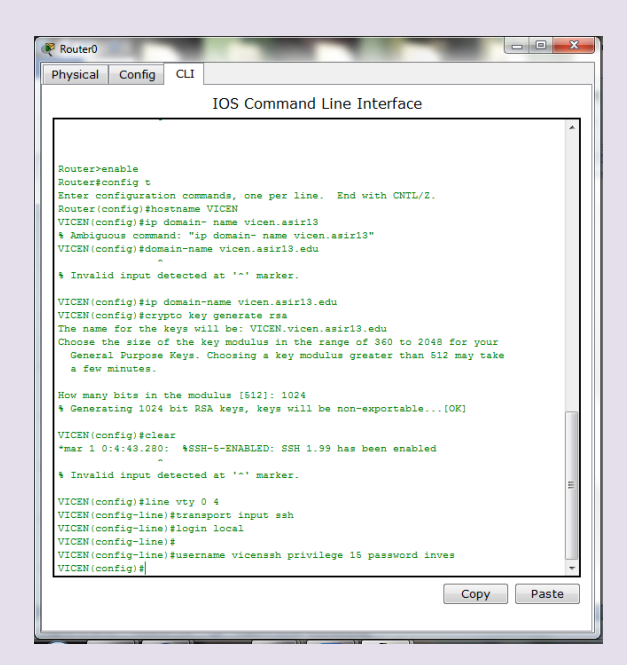

configuramos interfaz del router

| 🤻 RouterO                                                                        |            |  |  |  |  |  |
|----------------------------------------------------------------------------------|------------|--|--|--|--|--|
| Physical Config CLI                                                              |            |  |  |  |  |  |
| IOS Command Line Interface                                                       |            |  |  |  |  |  |
| VICEN(config)#crypto key generate rsa                                            | *          |  |  |  |  |  |
| The name for the keys will be: VICEN.vicen.asir13.edu                            |            |  |  |  |  |  |
| Choose the size of the key modulus in the range of 360 to 2048 for your          |            |  |  |  |  |  |
| General Purpose Keys. Choosing a key modulus greater than 512 may take           |            |  |  |  |  |  |
| a rew minutes.                                                                   |            |  |  |  |  |  |
| How many bits in the modulus [512]: 1024                                         |            |  |  |  |  |  |
| % Generating 1024 bit RSA keys, keys will be non-exportable[OK]                  |            |  |  |  |  |  |
|                                                                                  |            |  |  |  |  |  |
| VICEN(config)#clear                                                              |            |  |  |  |  |  |
| *mar 1 0:4:43.280: %SSH-5-ENABLED: SSH 1.99 has been enabled                     |            |  |  |  |  |  |
| * Invalid input detected at '0' marker                                           |            |  |  |  |  |  |
|                                                                                  |            |  |  |  |  |  |
| VICEN(config)#line vty 0 4                                                       |            |  |  |  |  |  |
| VICEN(config-line)#transport input ssh                                           |            |  |  |  |  |  |
| VICEN(config-line) #login local                                                  |            |  |  |  |  |  |
| VICEN(config-line) #                                                             |            |  |  |  |  |  |
| ViCEN(config-line)Fusername vicenssh privilege 15 password inves                 |            |  |  |  |  |  |
| VICEN (CONFIG-FINE PLANE 1485 070                                                |            |  |  |  |  |  |
| VICEN(config-if)#shutdown                                                        |            |  |  |  |  |  |
| VICEN(config-if) #                                                               |            |  |  |  |  |  |
| VICEN(config-if) #no shutdown                                                    | =          |  |  |  |  |  |
|                                                                                  |            |  |  |  |  |  |
| <pre>%LINK-5-CHANGED: Interface FastEthernet0/0, changed state to up</pre>       |            |  |  |  |  |  |
| AT INFRONT-E-INFRANCE (as present) on Teterford Teterbourges)/0 objected state t |            |  |  |  |  |  |
| a un                                                                             |            |  |  |  |  |  |
|                                                                                  |            |  |  |  |  |  |
| VICEN(config-if)#                                                                |            |  |  |  |  |  |
|                                                                                  |            |  |  |  |  |  |
|                                                                                  |            |  |  |  |  |  |
|                                                                                  |            |  |  |  |  |  |
|                                                                                  |            |  |  |  |  |  |
|                                                                                  | Copy Paste |  |  |  |  |  |
|                                                                                  |            |  |  |  |  |  |
|                                                                                  |            |  |  |  |  |  |
|                                                                                  | 23:51      |  |  |  |  |  |
|                                                                                  | 28/01/2012 |  |  |  |  |  |

Configuramos el cliente

UD3-SAD

| Pro Physical Config Desktop                                                                         |                                       |
|----------------------------------------------------------------------------------------------------|---------------------------------------|
| IP Configuration X<br>O DHCP<br>S Static                                                            |                                       |
| IP Address 10.33.13.2<br>Subnet Mask 255.255.0<br>Default Gateway 10.33.13.1<br>DNS Server Cisco II |                                       |
| E Mail PPPoE Dialer Text Editor                                                                     |                                       |
|                                                                                                    |                                       |
| 📀 📋 🕑 🔽 💻 🖳 🦓                                                                                       | 23:59<br>• 🔐 .att 23:59<br>28:01/2012 |

Vamos a la terminal del cliente y ponemos ssh –l vicen 10.33.13.1 (dirección ip del router) y vemos que conectamos

#### INVALID COMMAND = Ponía un 1 en lugar de una l

| Pco Physical Config Desktop                                                            |                    |
|----------------------------------------------------------------------------------------|--------------------|
| Command Prompt                                                                         | X                  |
| Packet Tracer PC Command Line 1.0<br>PC>ssh -1 vicenssh 10.38.13.1<br>Invalid Command. |                    |
| PC>clear<br>Invalid Command.                                                           |                    |
| PC>ssh -1 vicen 10.33.13.1<br>Invalid Command.                                         |                    |
| PC>ssh -1 vicen 10.33.13.1<br>Invalid Command.                                         |                    |
| PC>SSH -1 vicen 10.33.13.1<br>Invalid Command.                                         |                    |
| PC>SSH -1 vicen 10.33.18.1<br>Invalid Command.                                         |                    |
| PC>ssh -1 vicen 10.33.13.1<br>Open<br>Password:                                        |                    |
| vicen‡                                                                                 |                    |
|                                                                                        |                    |
| 📀 📋 🕗 🖸 💌 🖳 🦓 👘 💷 🔜                                                                    | 0:03<br>29/01/2012 |